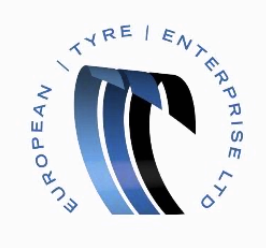

# Flipping POs to Invoices in the CSN Portal

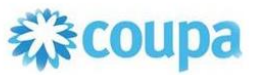

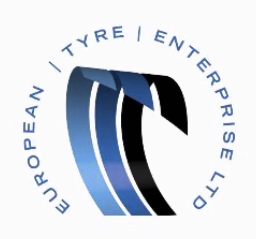

### > Begin by opening the CSN Portal and logging in.

| <b>© coupa</b> suppliers                                   |                                                          | coupauat@etelimited.co.uk 🏢 🥠 🕢                                                                                                    |
|------------------------------------------------------------|----------------------------------------------------------|----------------------------------------------------------------------------------------------------|
| 👲 ETELTESTER                                               |                                                          | A Merge Accounts                                                                                                    |
|                                                            | About<br>Industry<br>Website<br>Established<br>Employees | If your company has more than one CSN account, we try to list it below. Consider merging them to reduce confusion for existing and potential customers. Not seeing the account you want to merge with? Click here. |
| Improve Your Profile                                       |                                                          | European Tyre Enterprise Limited                                                                                                    |
| About                                                      |                                                          |                                                                                                    |
| Public Profile<br>https://supplier-test.coupahost.com/supp | iers/public/8346                                         |                                                                                                    |

The red notification bell with the number next to it indicates that you have a new purchase order ready to be flipped to an invoice.

You can hover the mouse over the bell icon to display a Notification popup which will give you details about the new purchase order.

| 🗱 coupa suppliers                                          |                                                                                                    | coupa                                                            | uat@etelim 🗰 :o.uk                       | 🦺 📀                |
|------------------------------------------------------------|----------------------------------------------------------------------------------------------------|------------------------------------------------------------------|------------------------------------------|--------------------|
|                                                            |                                                                                                    | No                                                               | tifications                              | *                  |
|                                                            |                                                                                                    | â N N                                                            | lew PO<br>lew PO 40 for £10.00 issued by | $\otimes$          |
|                                                            | <ul> <li>About</li> <li>✓ Industry</li> <li>⊕ Website</li> <li>√ Established</li> <li>▲ Employees</li> </ul> | If your co<br>try to list<br>confusion<br>Not seeing th<br>here. | see all                                  | ve<br>erith? Click |
|                                                            |                                                                                                    | GO Late                                                          | est Customers                            |                    |
| Improve Your Profile                                       |                                                                                                    | European Ty                                                      | re Enterprise Limited                    |                    |
| About                                                      |                                                                                                    |                                                                  |                                          |                    |
| Public Profile<br>https://supplier-test.coupahost.com/supp | liers/public/8346                                                                                            |                                                                  |                                          |                    |

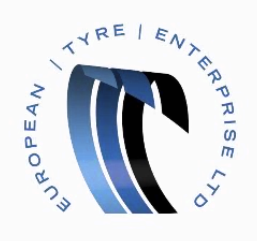

Click on the notification icon to be taken directly to the new purchase order

| $\sim$ | r |
|--------|---|
| υ      |   |
| ~      | • |

Move the mouse to the menu button, represented by 9 square blocks , in the top right of the page to show the menu.

| <b>‰coupa</b> suppliers                                    |                                            |                   | coupauat@etelin | nited.co.uk | 9 🍁 👖                      |
|------------------------------------------------------------|--------------------------------------------|-------------------|-----------------|-------------|----------------------------|
| 🗶 ETELTESTER                                               |                                            | 4                 |                 |             |                            |
|                                                            | About<br>★ Industry                        | lf :<br>try<br>co | Orders          | ASN         | count, we<br>reduce<br>rs. |
|                                                            | ∰ Website<br>∹⊊ Established<br>⊉ Employees | Nc<br>he          | Invoices        | Catalogs    | vith? Click                |
| Improve Your Profile                                       |                                            | E                 | Profile         | Admin       |                            |
| About                                                      |                                            |                   | 2               | •           |                            |
| Public Profile<br>https://supplier-test.coupahost.com/supp | bliers/public/8346                         |                   | My Account      | Log Out     |                            |

Click the Orders button

You will be taken to a table containing all your purchase orders together with their status.

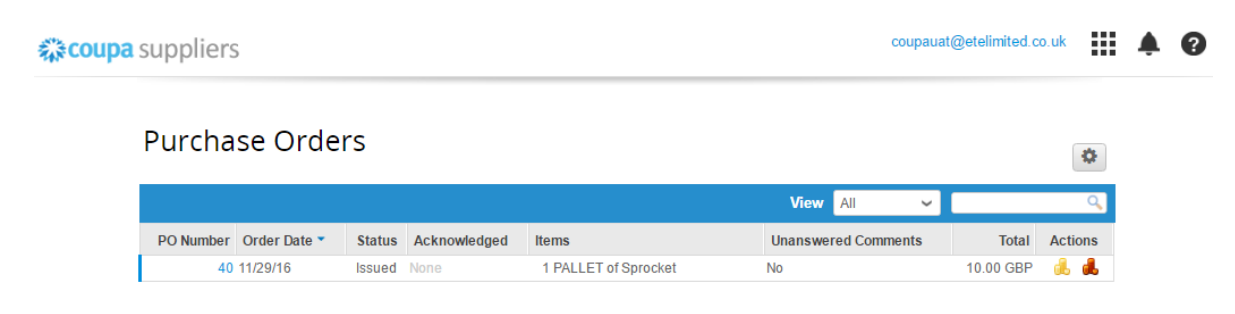

Click on the Gold Coins icon

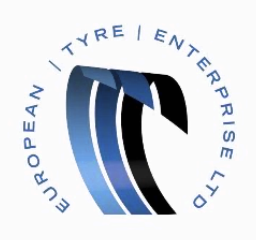

| You are now able to fill out some | e details on the Invoice. |
|-----------------------------------|---------------------------|
|-----------------------------------|---------------------------|

| <b>© coupa</b> suppliers |                            |                    | coupauat@eteli                   | mited.co.uk |   | <u>ب</u> | 0   |
|--------------------------|----------------------------|--------------------|----------------------------------|-------------|---|----------|-----|
| Create Invo              | ice Create                 |                    |                                  |             | ٥ |          | ^   |
| * Invoice #              |                            | * Supplier         | E0UKHETEL-SBOT01                 |             |   |          | - 1 |
| * Invoice Date           | 11/29/16                   | * Remit-To Address | BOTTOMLINE TECHNOLOGIES          | ۹,          |   |          | - 1 |
| Payment Terms            | D000                       |                    | Default                          |             |   |          | - 1 |
| Date of Supply           | 11/29/16                   |                    | 23 middlefield<br>letchworth     |             |   |          | - 1 |
| * Currency               | GBP 🛩                      |                    | sg6 3ee                          |             |   |          | - 1 |
| Delivery Number          |                            |                    | United Kingdom (GB380094851)     |             |   |          |     |
| Status                   | Draft                      |                    | wholesale                        |             |   |          |     |
| Image Scan               | Choose File No file chosen | Customer           | European Tyre Enterprise Limited |             |   |          |     |
| Supplier Notes           |                            | Bill To Address    | European Tyre Enterprise Ltd     |             |   |          |     |
|                          |                            |                    | Willenhall                       |             |   |          |     |
|                          |                            |                    | Wolverhampton                    |             |   |          |     |
|                          |                            |                    | WV1 9XZ<br>United Kingdom        |             |   |          |     |
| Attachments              | Add File   URL   Text      | VAT ID             | 380094850                        |             |   |          |     |
| Early Payment            | Use N/A if not relevant    | Ship To Address    | 25 Middlefield                   |             |   |          |     |
| Provisions               |                            | omp to Hadrood     | Letchworth                       |             |   |          |     |
| Margin Scheme            |                            |                    | SG6 3NB                          |             |   |          |     |
| Cash Accounting          |                            |                    | United Kingdom                   |             |   |          | *   |

## > Enter an Invoice Number

The date of the invoice will be populated automatically with today's date, but this can be overridden manually.

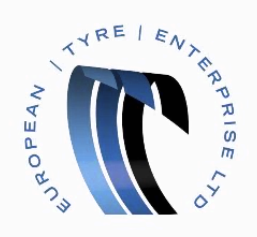

### Scroll down to the Invoice Line details

| upa suppliers            |                                  |             |                |                           |                 | coupauat@ete | elimited.co.uk       |       | ÷ | _ |
|--------------------------|----------------------------------|-------------|----------------|---------------------------|-----------------|--------------|----------------------|-------|---|---|
|                          |                                  |             |                |                           |                 |              |                      | sle   |   |   |
| 💻 Lines                  |                                  |             |                |                           |                 | Ο ι          | ine Level Tax        | ation |   |   |
| Type Description         | Qty<br>1 PALL                    | UOM<br>ET 🗸 | Price<br>10.00 |                           |                 |              | Total G<br>10.00     |       |   |   |
| PO Line Contract<br>40-1 | t Billing<br>C9424-5123015-P0002 |             |                |                           |                 |              |                      |       |   |   |
| Add Line                 |                                  |             |                | Subtotal                  |                 |              | 10.00                |       |   |   |
|                          |                                  |             |                | Tax Description           | <b>~</b> ]0     | % 0          |                      |       |   |   |
|                          |                                  |             |                | Total Tax<br><b>Total</b> |                 |              | 0.00<br><b>10.00</b> |       |   |   |
|                          |                                  |             |                |                           |                 |              |                      |       |   |   |
|                          |                                  |             | Delete         | Cancel                    | 🔚 Save as draft | Calculate    | a Sub                | mit   |   |   |
| 🔎 Comment                | ts                               |             |                |                           |                 |              |                      |       |   |   |
|                          |                                  |             |                |                           |                 |              |                      |       |   |   |
|                          |                                  |             |                |                           |                 |              |                      |       |   |   |

- > Check the line detail and ensure the Quantity, Unit of Measure and Price is correct.
- > Select a Tax Code
- Press the Calculate button

You will see the Total Tax and Invoice Total lines have updated to reflect the changes you've made.

Press the Submit button

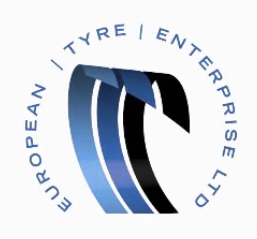

You will be prompted to confirm the total amount.

| tract | Billin<br>C942 | 1g<br>24-5123015-P0002                                                                          |                                                  |                       |        |
|-------|----------------|-------------------------------------------------------------------------------------------------|--------------------------------------------------|-----------------------|--------|
|       |                | Are You Ready to Send?                                                                          |                                                  | 8                     |        |
|       |                | You're about to send an invoice to for a total an your customer directly to make changes to the | nount of <b>12.00</b> . Once sent, y<br>invoice. | ou'll have to contact | % 2.00 |
|       |                |                                                                                                 | Continue Editing                                 | Send Invoice          |        |
|       |                | C Delete                                                                                        | Cancel 📄 Save a                                  | s draft 📃 Calo        | culate |

# > If the amount is correct press the Send Invoice button

| 檾coupa | suppliers            |                |                  |     |       | coupauat@ete        | elimited.co.uk |   | ¢ | ? |
|--------|----------------------|----------------|------------------|-----|-------|---------------------|----------------|---|---|---|
|        | Invoices             |                |                  |     |       |                     |                | ٥ |   |   |
|        | Export to 🕞          |                |                  |     | Vi    | ew All 🗸            |                | Q |   |   |
|        | Invoice #            | Created Date 💌 | Status           | PO# | Total | Unanswered Comments | Actions        |   |   |   |
|        | RR261120162          | 11/29/16       | Pending Approval | 40  | 12.00 | No                  |                |   |   |   |
|        | Per page 15   45     | 90             |                  |     |       |                     |                |   |   |   |
|        | Invoice Against Cont | ract Create    | Credit note      |     |       |                     |                |   |   |   |

You have successfully created an invoice.

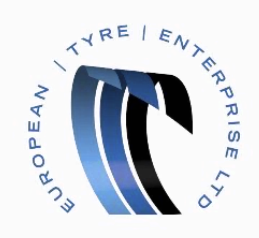

| <b>coupa</b> suppliers                                      |                                                                                                    |                               | coupauat@etelin | hited.co.uk     | • • •                                       |
|-------------------------------------------------------------|----------------------------------------------------------------------------------------------------|-------------------------------|-----------------|-----------------|---------------------------------------------|
| 🗶 ETELTESTER                                                |                                                                                                    | 4                             |                 |                 |                                             |
|                                                             | <ul> <li>About</li> <li>➢ Industry</li> <li>₩ Website</li> <li>✓ Established</li> <li>▲ Employees</li> </ul> | lf y<br>try<br>co<br>Nc<br>he | Orders          | ASN<br>Catalogs | :count, we<br>reduce<br>:rs.<br>vith? Click |
| Improve Your Profile                                        |                                                                                                    | E                             | Profile         | Admin           |                                             |
| About                                                       |                                                                                                    |                               | My Account      | Log Out         |                                             |
| Public Profile<br>https://supplier-test.coupahost.com/suppl | iers/public/8346                                                                                             |                               |                 |                 |                                             |

Invoices can be found at any time by pressing the Menu button and then selecting Invoices.